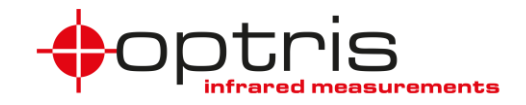

# Optris Ethernet TCP/IP / Modbus TCP communication interface for Optris Xi-series and CSvision

| <u>1.</u>                | <u>GENERAL</u> 2                                                                                                   |
|--------------------------|----------------------------------------------------------------------------------------------------|
| 1.1                      | DEVICE SETTINGS                                                                                                    |
| <u>2.</u>                | <u>SCOPE2</u>                                                                                                    |
| <u>3.</u>                | INSTALLATION OVERVIEW2                                                                                             |
| 3.1<br>3.1<br>3.1<br>3.2 | DHCP MODE       2         1 SUPPLIED EXCEL SHEET       3         1 C#-EXAMPLES       3         DIRECT MODE       3 |
| <u>4.</u>                | COMMUNICATION5                                                                                                    |
| 4.1<br>4.2               | COMMUNICATION WITH EXCEL                                                                                           |
| <u>5.</u>                | LED FUNCTIONS AND RESET BUTTON                                                                                     |
| 5.1                      | How to reset the interface                                                                                         |
| <u>6.</u>                | CONNECTION OF MULTIPLE DEVICES                                                                                     |
| <u>7.</u>                | TROUBLESHOOTING                                                                                                    |
| <u>8.</u>                | MODBUS REGISTER LIST                                                                                               |
| 8.1<br>8.2               | INPUT REGISTER                                                                                                    |
| 9.                       | CONTACT INFORMATION                                                                                                |

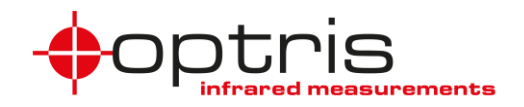

# 1. General

The Optris Ethernet TCP/IP /Modbus TCP interface board can be easily installed on any Optris Xi-series (except Xi 400) or Optris CSvsion pyrometer. The interface has a 4-pin, M12, D-coded connector. It is suited for industrial Ethernet with an IP67 protection rate. It is suited for industrial communication with an IP67 protection rate and a screw retention feature.

The network settings are stored on the board and the board communicates with the Optris devices via serial interface. The network settings remain on the board in case of interchanging the Optris devices.

#### 1.1.1 Device settings

Use the supplied USB cable for the device to set the device for the Ethernet TCP/IP / Modbus TCP communication.

For Optris CSvision use the software *CompactPlus Connect* and go to **SETUP** Menu. Go to Tab **Advanced Settings** and choose the **RS422** Mode under Interface and choose **115200** Baud rate.

For Optris Xi-series use the software *PIX Connect* and go to the **Configuration** button. Under the Tab **Device (PIF)** choose the **115200** Baud rate. The checkbox must not be checked under Bus address. You have the possibility to choose up to 9 measuring areas (9 ROI for Xi 80, 3 ROI for Xi 410)

### 2. Scope

The Optris Ethernet TCP/IP / Modbus TCP communication Interface allows you to communicate with your device via the TCP/IP or Modbus TCP protocol in a network.

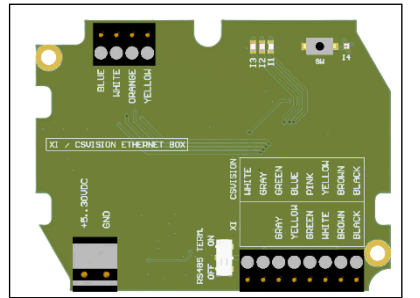

- For the communication three different possibilities are supplied:
  - Fully developed C# scripts as pre-installed examples as window batch files
  - Excel sheet with macros for the TCP/IP communication
  - Communication with your Modbus tool via the Modbus TCP protocol

Figure 1: Optris Ethernet TCP/IP / Modbus TCP communication interface board

#### 3. Installation overview

Connect the process interface cable of your Optris device to the ACXICSVENMBTCPK like described in ACXICSVENMBTCPK-MAD-E2024-01-A.pdf. Power the interface box with 5-30 VDC. Connect the Ethernet TCP/IP / Modbus TCP communication interface board socket with a network cable to a switch in your network (*DHCP mode*) – recommended, or directly to your PC (*direct mode*).

The baud rate must be set to 115k baud and "0" as Bus address for the communication on the Optris device. Connect your Optris device with the supplied USB cable and change the settings in the Optris software CompactPlus Connect for CSvision or PIX Connect for Xi series.

#### 3.1 DHCP mode

The Network interface is supplied in DHCP mode by default.

ACXICSVENMBTCPK-MA-E2024-01-A

2

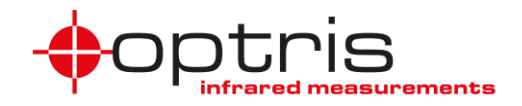

Connect the interface to your company network. To find the IP address of the interface, use the supplied Excel sheet (3.1.1) or your own DHCP commissioning tool.

#### 3.1.1 Supplied Excel sheet

Open the supplied Excel sheet. Under the tab *Discover* click on the button **Discover devices**. All connected Xi/CSV Ethernet TCP/IP modules in your network will be shown in the table. Use the found IP address to communicate with the interafce.

#### 3.1.2 C#-Examples

Use the provided C#-Examples to communicate with the Ethernet TCP/IP / Modbus TCP communication interface. Change in the batch files the IP addresses and execute the **Discovery.bat** or **GetConfig.exe** to see your configuration and IP settings and use the **Command.exe** to see the temperatures.

#### 3.2 Direct mode

Your Ethernet TCP/IP / Modbus TCP communication interface needs to work in static IP mode. For this purpose, change your settings on your PC to a static IP address. This can be done via the internet browser or in the supplied Excel sheet under the tab *Configuration*.

| Edit IP settings |        |
|------------------|--------|
| Manual           | ~      |
| IPv4             |        |
| On On            |        |
| IP address       |        |
| 192.168.0.100    |        |
| Subnet mask      |        |
| 255.255.255.0    |        |
| Gateway          |        |
| Preferred DNS    |        |
|                  |        |
| Save             | Cancel |

Figure 2: Network settings

The Ethernet TCP/IP / Modbus TCP communication interface is in DHCP mode by default, this needs to be changed to static mode, we recommend using the web interface or the supplied Excel sheet.

Connect the Ethernet TCP/IP / Modbus TCP communication interface to your PC. Use any DHCP commissioning tool to set the IP address of the Ethernet TCP/IP / Modbus TCP communication interface or use the web interface with the founded IP address of the DHCP mode. Change the DHCP mode of the

ACXICSVENMBTCPK-MA-E2024-01-A

3

### Optris XI/CSV Ethernet TCP/IP / Modbus TCP Interface Kit

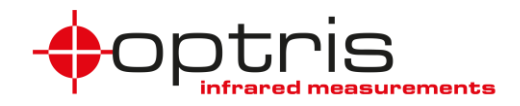

module to a static IP address with the same subnet and same subnet mask via the web browser or the supplied Excel sheet.

In this picture you see the webpage of the Ethernet TCP/IP / Modbus TCP communication interface.

| Ethernet TCP/IP   Modbus TCP modul for IR devices |                                                         |  |  |  |  |  |
|---------------------------------------------------|---------------------------------------------------------|--|--|--|--|--|
| Show device values                                | 1                                                       |  |  |  |  |  |
| Configuration                                     | 1                                                       |  |  |  |  |  |
|                                                   | Copyright © 2023 Infrared Company. All rights reserved. |  |  |  |  |  |

Figure 3: Web interface of the Ethernet TCP/IP Modbus TCP module

Click on **Configuration**. Change the IP address mode to **Static IP** and set the IP address to the network IP address of your computer and click on **Update Settings**.

|                    | Ethernet TCP/IP   Modbus TCP modul for IR devices                                                                                 |  |  |  |  |  |  |  |  |
|--------------------|----------------------------------------------------------------------------------------------------|--|--|--|--|--|--|--|--|
| Show device values | <b>Network configuration</b><br>(MAC address : 9C:43:1E:7F:FF   Serial : -1   Firmware : 3001 )                                   |  |  |  |  |  |  |  |  |
|                    | ControlValueIP address mode :DHCP ~Static IP address :192.168.0.1Netmask :255.255.255.0Command port :80Configuration port :55001: |  |  |  |  |  |  |  |  |

Figure 4: Network Configurations of the Ethernet TCP/IP Modbus TCP module

To change the IP address in the supplied Excel sheet, go to the tab *Configuration* and change the settings for the IP-mode and the static IP address.

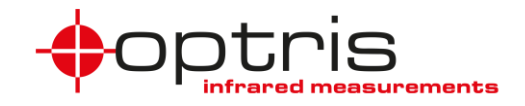

### 4. Communication

#### 4.1.1 Communication with Excel

In the supplied Excel sheet, you can find three tabs *Discover*, *Read\_Temp* and *Configuration*. Click on the button **Discover devices** under the *Discover* tab to find all your XI/CSV Ethernet TCP/IP / Modbus TCP communication interfaces with the right IP address in your network. The founded interfaces will be listed in the table TCP/IP devices.

| IP address | MAC address | Ipmode | static IP | subnet mask | config | command | Modbus |
|------------|-------------|--------|-----------|-------------|--------|---------|--------|
|            |             |        |           |             | Port   | Port    | Port   |
| devices :  |             |        |           |             |        |         |        |
| TCP/IP     |             |        |           |             |        |         |        |

Under the tab *Read\_Temp* use the drop-down menu button to select founded IP addresses of the Ethernet TCP/IP modules and click on the button **Connect**, the table will be filled, and the diagram will show the measured temperature values. The table is limited to the set number of values.

In the tab Configuration you can change your IP settings for the interface.

#### 4.1.2 Communication with programmed C#-script

A folder with pre-installed files written in C# you can find on the USB flash drive as an example. There are three windows batch files to demonstrate the possibilities of integration into your own software. To communicate with the TCP/IP interface, change in the batch files the IP address to the IP address of the interface and execute the batch files. *Discovery.bat* and *GetConfig.bat* are files to see your configurations and ports. For the temperatures, execute the *command.bat* file.

### 5. LED functions and reset Button

The Ethernet TCP/IP / Modbus TCP module has 4 LED (I1...I4).

- I1 LED on  $\rightarrow$  The connection to the Optris device is established
- I2 LED  $\rightarrow$  no function
- I3 LED on  $\rightarrow$  Ethernet connection is established
- I3 LED is flashing  $\rightarrow$  data transfer
- $I4 LED \rightarrow reset function$

#### 5.1.1 How to reset the interface

The interface must be switched off. Press the button **SW** on the board and switch the box on in the meantime. The I4 – LED flashes red. Release the button the fifth time it flashes. I4 – LED flashes green 5 times as confirmation. After reset follow settings are restored:

| НСР          |
|--------------|
| 92.168.0.1   |
| 55.255.255.0 |
| )2           |
| 5001         |
| 5002         |
|              |

ACXICSVENMBTCPK-MA-E2024-01-A

5

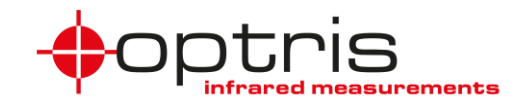

### 6. Connection of multiple devices

Each of the devices must get an own IP address but they must be in the same subnet.

## 7. Troubleshooting

In case of missing .NET packages lease go to the website <u>https://dotnet.microsoft.com/en-us/download/dotnet/thank-you/runtime-6.0.25-windows-x64-installer</u> and download the package for your operating system.

You can set the module to its default settings if required. Press the button of the module while the interface is not powered. Connect the device to the power supply while holding the button for 5 seconds, the red LED flashes 5 times. Release the button, the green LED I4 turns shortly on.

# 8. Modbus Register list

For the communication with a PLC, you can use a Modbus tool. The complete list you will find on the manufacturer's website.

Use a Modbus tool with following settings.

Read out the data is done via the **Read Holding Register** and **Read Input Register**.

Changing the settings of the device is done over the **Write** Holding Register.

| Connection type: | Тср           | ~ |
|------------------|---------------|---|
| Host address:    | 192.168.49.77 |   |
| Port:            | 502           |   |
| Byte order:      | 4321          | ~ |
|                  |               |   |

| 03 Read Holding Registers 🔻 |
|-----------------------------|
| 01 Read Coils               |
| 02 Read Discrete Inputs     |
| 03 Read Holding Registers   |
| 04 Read Input Registers     |
| 05 Write Single Coil        |
| 06 Write Single Register    |
| 08 Diagnostics              |
| 15 Write Multiple Coils     |
| 16 Write Holding Registers  |

#### 8.1.1 Input Register

| Description     | Туре                  | Register<br>Address | Register-<br>Size | Data-Format        |                                    | Comment                   |
|-----------------|-----------------------|---------------------|-------------------|--------------------|------------------------------------|---------------------------|
| Serial number   | R - Input<br>Register | 1010                | 2                 | =ByteH(<br>yteL(2) | 1)*2^24+ByteL(1)*2^16+ByteH(2)^8+B |                           |
| FW Revision     | R - Input<br>Register | 1012                | 1                 | =(ByteH            | * 256 + Byte2)                     |                           |
|                 |                       |                     |                   |                    |                                    |                           |
| Description     | Туре                  | Register<br>Address | Register-<br>Size | Unit [ ]           | Data-Format                        | Comment                   |
| Temp<br>process | R - Input<br>Register | 1020                | 1                 | °C                 | = (Value - 1000) / 10              |                           |
| Temp Head       | R - Input<br>Register | 1021                | 1                 | °C                 | = (Value - 1000) / 10              | TempFlag for<br>Xi-series |
| Temp Box        | R - Input<br>Register | 1022                | 1                 | °C                 | = (Value - 1000) / 10              |                           |

 
 Temp. - Act
 R - Input Register
 1023
 1
 °C
 = (Value - 1000) / 10

 Temp - Ratio
 R - Input Register
 1025
 1
 °C
 =(ByteH \* 256 + ByteL - 1000) / 10

#### ACXICSVENMBTCPK-MA-E2024-01-A

Optris GmbH Ferdinand-Buisson-Str. 14 13127 Berlin Germany Temp.-Chip for

Xi-series

Only for CSvision

### Optris XI/CSV Ethernet TCP/IP / Modbus TCP Interface Kit

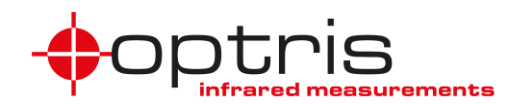

| Temp - T2             | R - Input<br>Register | 1026 | 1 | °C | =(ByteH * 256 + ByteL - 1000) / 10 | Only for<br>CSvision |
|-----------------------|-----------------------|------|---|----|------------------------------------|----------------------|
| Temp - T1             | R - Input<br>Register | 1027 | 1 | °C | =(ByteH * 256 + ByteL - 1000) / 10 | Only for<br>CSvision |
| Temp -<br>Attenuation | R - Input<br>Register | 1028 | 1 | °C | =(ByteH * 256 + ByteL - 1000) / 10 | Only for<br>CSvision |

| Description | Туре                  | Register<br>Address | Register-<br>Size | Unit<br>[] | Data-Format                    | Comment              |
|-------------|-----------------------|---------------------|-------------------|------------|--------------------------------|----------------------|
| Epsilon T1  | R - Input<br>Register | 1042                | 1                 |            | = (ByteH * 256 + ByteL) / 1000 | Only for<br>CSvision |
| Epsilon T2  | R - Input<br>Register | 1043                | 1                 |            | = (ByteH * 256 + ByteL) / 1000 | Only for<br>CSvision |
| Slope       | R - Input<br>Register | 1044                | 1                 |            | = (ByteH * 256 + ByteL) / 1000 | Only for             |

| Description              | Туре                  | Register<br>Address | Register-<br>Size | Unit<br>[] | Data-Format                        | Comment                |
|--------------------------|-----------------------|---------------------|-------------------|------------|------------------------------------|------------------------|
| Area count               | R - Input<br>Register | 1089                | 1                 | -          | = (Value - 1000) / 10              | Only for Xi-<br>Series |
| Temp. Area 1-<br>9       | R - Input<br>Register | 1090-1098           | 1                 | °C         | =(ByteH * 256 + ByteL - 1000) / 10 | Only for Xi-<br>Series |
| Temp. Calc<br>Object 1-9 | R - Input<br>Register | 1100-1108           | 1                 | °C         | =(ByteH * 256 + ByteL - 1000) / 10 | Only for Xi-<br>Series |

#### 8.1.2 Holding Register

| Description                    | Туре                         | Register<br>Address | Register-<br>Size | Unit [ ] | Data-Format                                                           | Comment           |
|--------------------------------|------------------------------|---------------------|-------------------|----------|-----------------------------------------------------------------------|-------------------|
| Epsilon                        | R/W -<br>Holding<br>Register | 10010               | 1                 |          | =(ByteH * 256 + ByteL) /<br>1000                                      |                   |
| Transmission                   | R/W -<br>Holding<br>Register | 10011               | 1                 |          | =(ByteH * 256 + ByteL) /<br>1000                                      |                   |
| Spot<br>Illumination<br>Laser  | R/W -<br>Holding<br>Register | 10012               | 1                 |          | 1 = On<br>0 = Off                                                     | Only for CSvision |
| AVG Time                       | R/W -<br>Holding<br>Register | 10013               | 1                 | ms       | = Value                                                               | Only for CSvision |
| AVG Mode                       | R/W -<br>Holding<br>Register | 10014               | 1                 |          | 1 = Smart Averaging<br>0 = Normal                                     | Only for CSvision |
| Smart<br>Threshold             | R/W -<br>Holding<br>Register | 10015               | 1                 | ms       | = Value                                                               | Only for CSvision |
| Hold time                      | R/W -<br>Holding<br>Register | 10016               | 1                 | ms       | = Value                                                               | Only for CSvision |
| Advanced<br>Hold Mode          | R/W -<br>Holding<br>Register | 10017               | 1                 |          | 0 = Off<br>1 = Peak<br>2 = Valley<br>3 = Adv. Peak<br>4 = Adv. Valley | Only for CSvision |
| Advanced<br>Hold<br>Threshold  | R/W -<br>Holding<br>Register | 10018               | 1                 |          | = (Value - 1000) / 10                                                 |                   |
| Advanced<br>Hold<br>Hysteresis | R/W -<br>Holding<br>Register | 10019               | 1                 | °C       | = (Value) / 10                                                        |                   |

ACXICSVENMBTCPK-MA-E2024-01-A

Optris GmbH Ferdinand-Buisson-Str. 14 13127 Berlin Germany

### Optris XI/CSV Ethernet TCP/IP / Modbus TCP Interface Kit

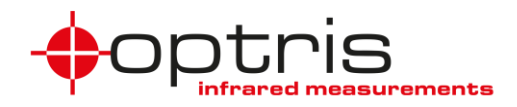

| Temp. Unit           | R/W -<br>Holding<br>Register | 10053 | 1 | 0 = °C<br>1 = °F |                   |
|----------------------|------------------------------|-------|---|------------------|-------------------|
| Focusmotor position  | R/W -<br>Holding<br>Register | 1056  | 1 |                  |                   |
| Filtermotor position | R/W -<br>Holding<br>Register | 1057  | 1 |                  | Only for CSvision |

# 9. Contact information

If you have further questions, please contact:

Optris GmbH Ferdinand-Buisson-Str. 14 13127 Berlin Germany

Tel.: +49 30 500197-0 Fax.: +49 30 500197-10

email: info@optris.global web: www.optris.global

ACXICSVENMBTCPK-MA-E2024-01-A